## Spot UV laag

## Val nog meer op met Spot UV producten!

Adobe Illustrator Te gebruiken programma's Adobe InDesign Stap 1 Maak een vectorvorm zonder lijnkleur, en plaats deze boven het ontwerp dat voorzien moet worden van de Spot UV. Let op: Waar deze vorm niet boven is geplaatst, zal geen Spot UV komen. Stap 2 Selecteer de vorm en selecteer vervolgens de vulkleur, of de lijnkleur. Ga dan naar 'Venster / Window' en selecteer 'Stalen / Swatches'. Nieuwe kleurgroep. Staal dupliceren Stap 3 Staal verwijderen Selecteer binnen het venster 'Stalen / Swatches' in het menu rechtsboven 'Nieuwe staal / New Swatch'. Alle ongebruikte selecteren electeerde kleuren toev Stap 4 Naam staal: spot Het venster 'Nieuwe staal / New swatch' opent nu. Selecteer bij 'Kleurtype / Color Type' 'Steunkleur / Spot Color' en vul bij Kleurtype: Steunkleur 'Naam staal / Swatch name' de naam spot (hoofdlettergevoelig) in. Kleurmodus: CMYK Stap 5 Selecteer 'CMYK' bij 'Kleurmodus / Color mode'. 100 Zet de waardes van C, Y en K op 0% en de waarde van M op 100%. Klik op 'OK'. Bevat het bestand al magenta, dan mag hiervoor 100% zwart (K) gebruikt worden. Kenmerken 🔽 Vulling overdrukken Stap 6 Ga naar 'Venster / Window', selecteer 'Kenmerken / Attributes' en vink 'Vulling overdrukken / Overprint fill' aan, als u bij stap 2 een lijn heeft gekozen vink dan 'Lijn overdrukken / Overprint stroke'.

## Stap 7

Sla het document op als een PDF met ons kleurprofiel en voorinstellingen, te downloaden op onze website op de pagina aanleverspecificaties > opmaak > kleurprofielen en instellingen.

## Het ontwerp voldoet nu aan onze aanleverspecificaties.

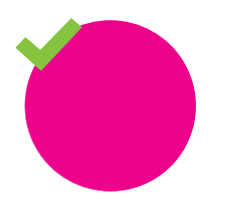

**Goed aangeleverd** Spot UV zit exact boven het ontwerp

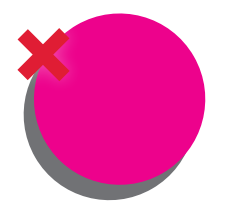

Verkeerd aangeleverd Spot UV sluit niet goed aan op het ontwerp

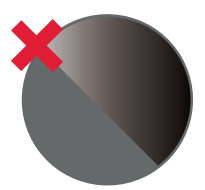

Verkeerd aangeleverd Zit geen Spot UV over het ontwerp heen

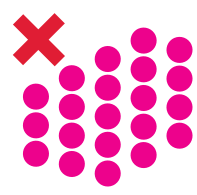

Verkeerd aangeleverd Te dicht op elkaar, minimale afstand van 1 mm nodig

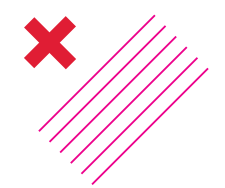

Verkeerd aangeleverd Te dun, minimale dikte is 0,11 mm